## Ako sa pripojiť k domácej wifi sieti s Windows 7

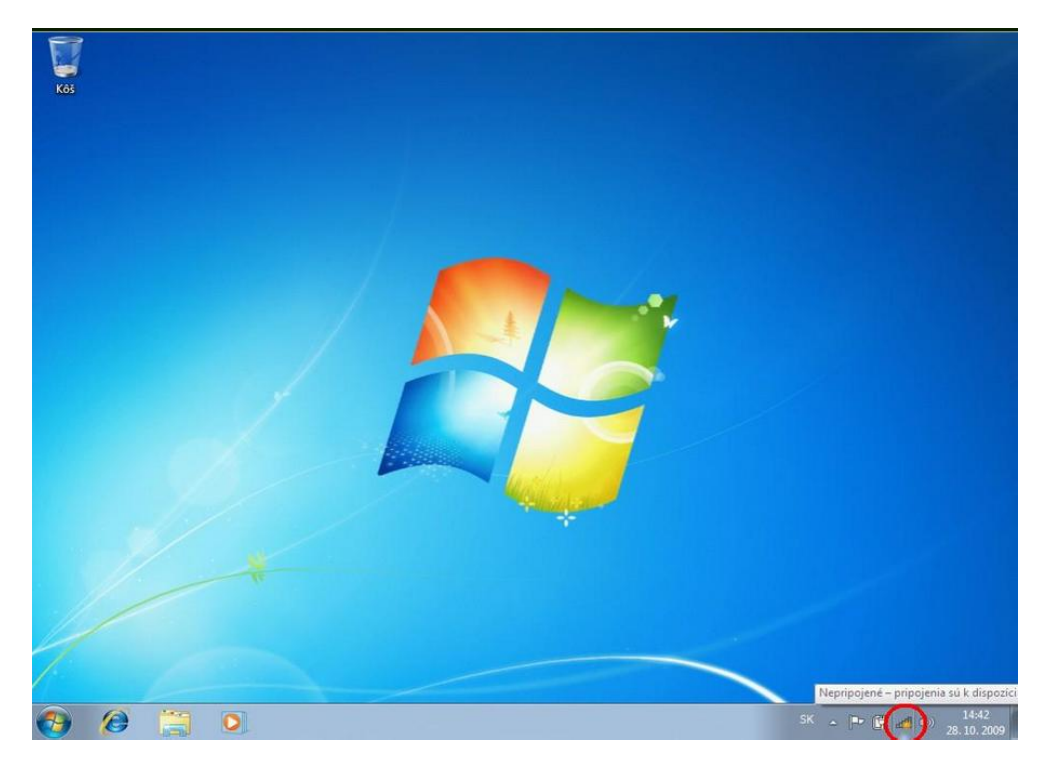

1. Kliknite na ikonku bezdrôtového pripojenia

2. V ponuke otvorte "Otvoriť Centrum sietí"

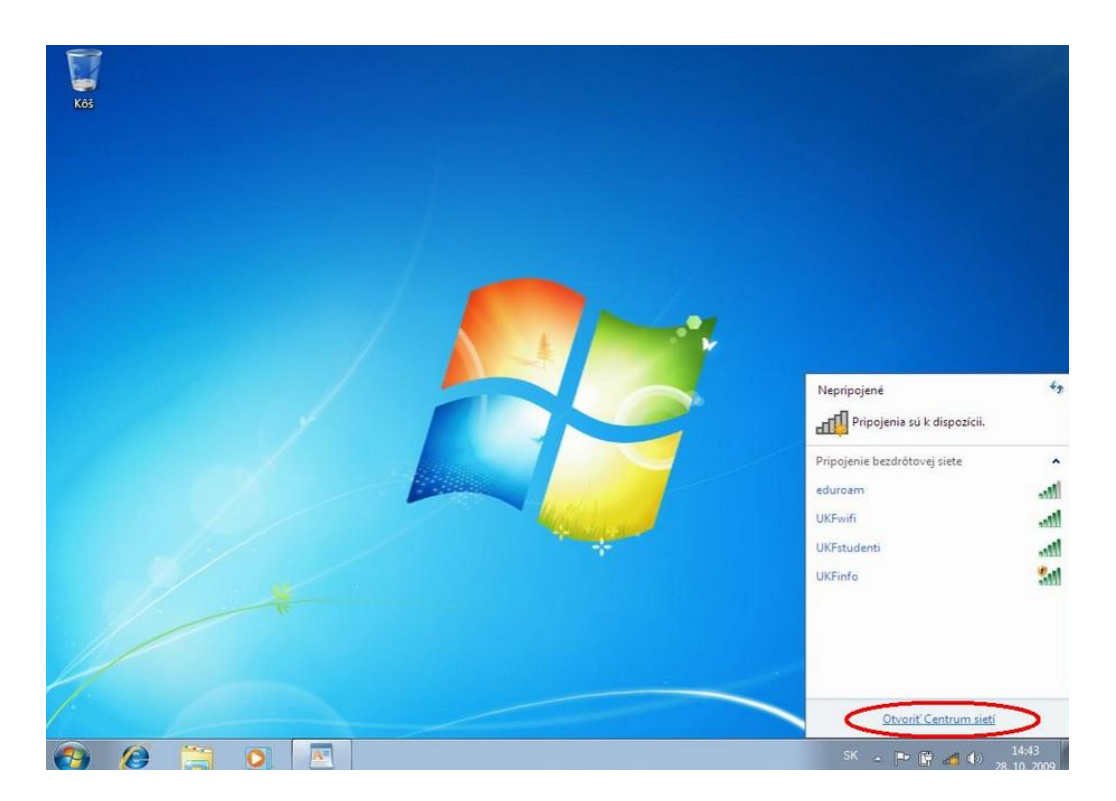

3. V otvorenom okne vyhľadajte možnosť.

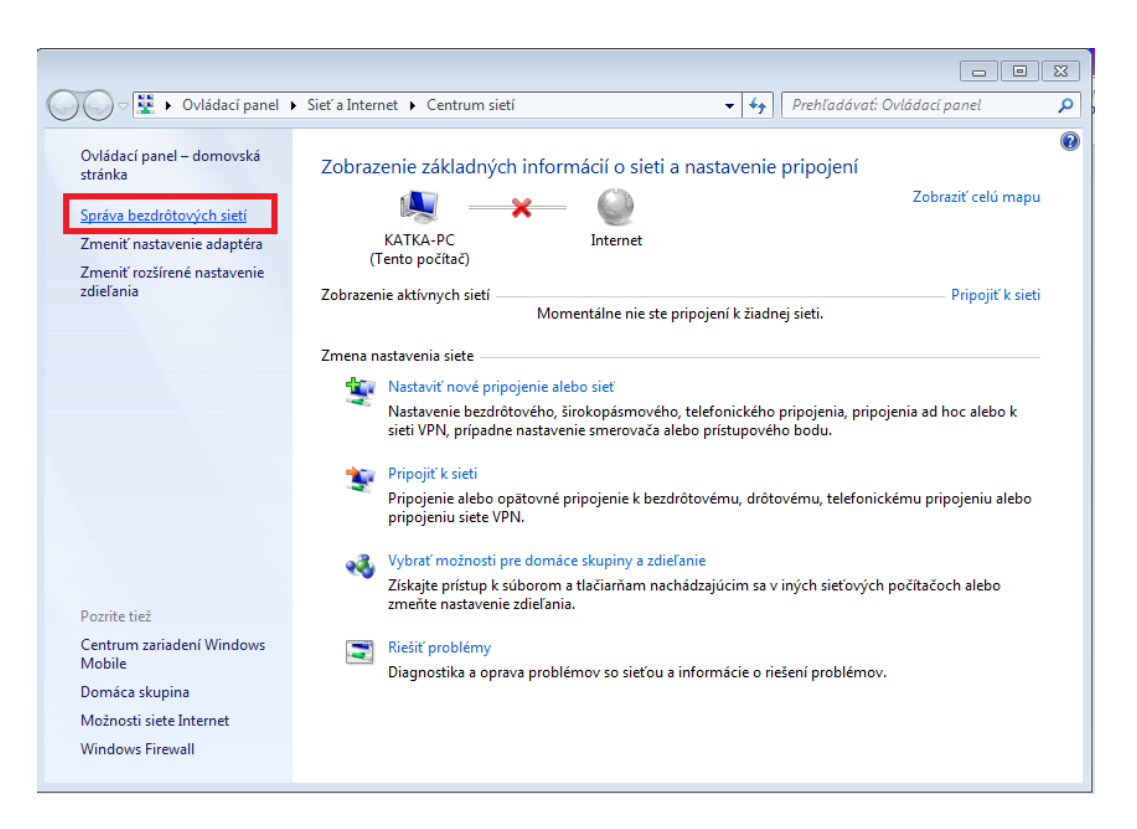

4. V "Správcovi bezdrôtových sietí" kliknite na tlačidlo "Pridať" pre pridanie bezdrôtovej siete.

|                                                                                                    | panel 🕨 Siet a Internet 🕨 Sprava bezdroto | vych sieti 🔹 🕈 Prehl    | adavat: Sprava bezdrotových sieti 👂 |  |
|----------------------------------------------------------------------------------------------------|-------------------------------------------|-------------------------|-------------------------------------|--|
| Spravovať bezdrôtové siete, ktoré používajú: Pripojenie bezdrôtovej siete<br>Systém Windows sa pokúsi pripojiť k týmto sieťam v poradí, v akom sú uvedené nižšie. |                                           |                         |                                     |  |
|                                                                                                    |                                           |                         |                                     |  |
| Siete, ktoré môžete zobraziť, upraviť a znova zoradiť (9) 🔷 🔥 🔺                                                                                                   |                                           |                         |                                     |  |
| korex                                                                                                    | Zabezpeče WPA2-Personal                   | Typ: Ľubovoľné podporo… | Pripojiť automaticky                |  |
| PIRELLI                                                                                                    | Zabezpeče WPA2-Personal                   | Typ: Ľubovoľné podporo  | Pripojiť automaticky                |  |
| caffe                                                                                                    | Zabezpeče WPA2-Personal                   | Typ: Ľubovoľné podporo  | Pripojiť automaticky 🗏              |  |
| wifi-network                                                                                                    | Zabezpeče WPA2-Personal                   | Typ: Ľubovoľné podporo  | Pripojiť automaticky                |  |
| AndroidAP                                                                                                    | Zabezpeče WPA2-Personal                   | Typ: Ľubovoľné podporo… | Pripojiť automaticky                |  |
| ZyXEL7261plk                                                                                                    | Zabezpeče WEP                             | Typ: Ľubovoľné podporo… | Pripojiť automaticky                |  |
| HDbox                                                                                                    | Zabezpeče WPA-Personal                    | Tvp: Ľubovoľné podporo… | Pripoiiť automaticky 🔻              |  |
|                                                                                                    | EN 2                                      |                         |                                     |  |

5. Zvoľte "Manuálne vytvoriť sieťový profil".

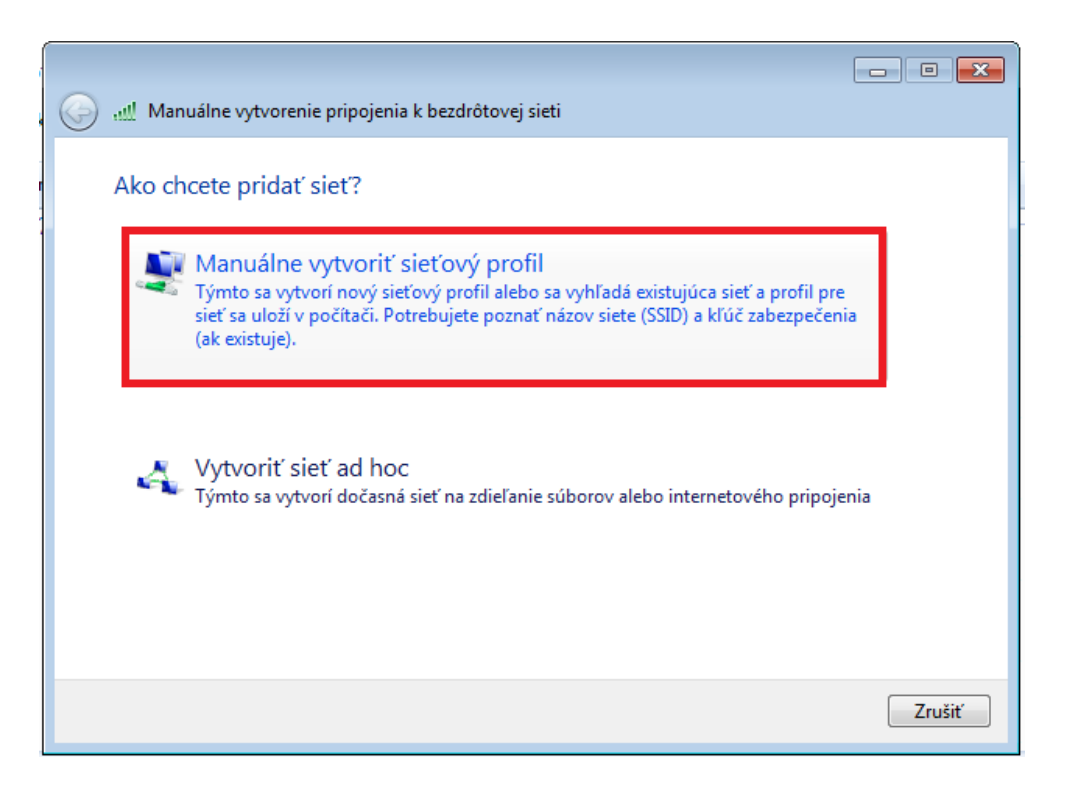

6. Ďalšie údaje vyplňte podľa nasledujúcich krokových inštrukcií.

| 🚱 📶 Manuálne vytvorenie pripojenia k bezdrôtovej sieti                              |                         |  |  |  |
|-------------------------------------------------------------------------------------|-------------------------|--|--|--|
| Zadajte informácie pre bezdrôtovú sieť, ktorú chcete pridať                         |                         |  |  |  |
| Názov <u>s</u> iete: 1.                                                             | korex                   |  |  |  |
| Typ za <u>b</u> ezpečenia: <mark>2.</mark>                                          | WPA-Personal 👻          |  |  |  |
| Typ šif <u>r</u> ovania: <b>3.</b>                                                  | AES 👻                   |  |  |  |
| Kľúč zab <u>e</u> zpečenia: 4.                                                      | ••••••                  |  |  |  |
| ✓ Spus <u>t</u> iť toto pripojenie automaticky                                      |                         |  |  |  |
| Pripojiť aj v prípade, že sieť nevysiela                                            |                         |  |  |  |
| Upozornenie. Ak vyberiete túto možnosť, údaje v počítači môžu byť vystavené riziku. |                         |  |  |  |
|                                                                                     |                         |  |  |  |
|                                                                                     |                         |  |  |  |
|                                                                                     | 5. <u>Ďa</u> lej Zrušiť |  |  |  |

7. Po pridaní siete do profilu si zvoľte "Zmenu nastavenia pripojenia".

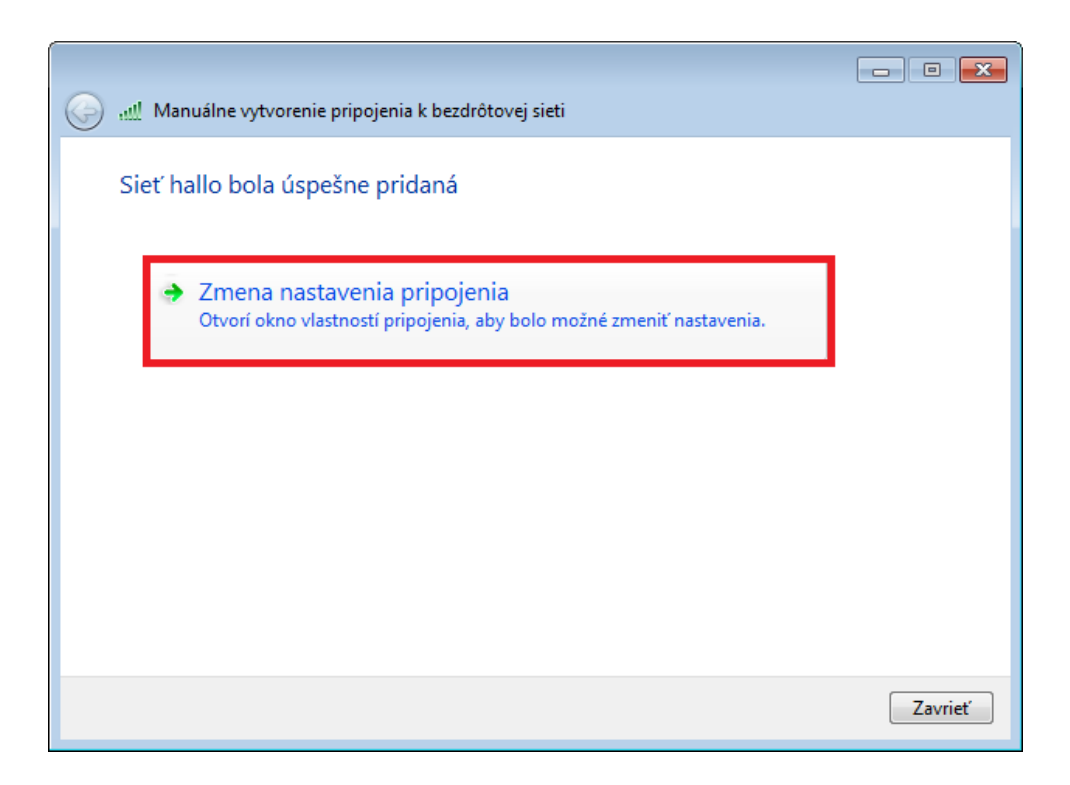

8. Postupujte podľa nasledujúcich krokových inštrukcií.

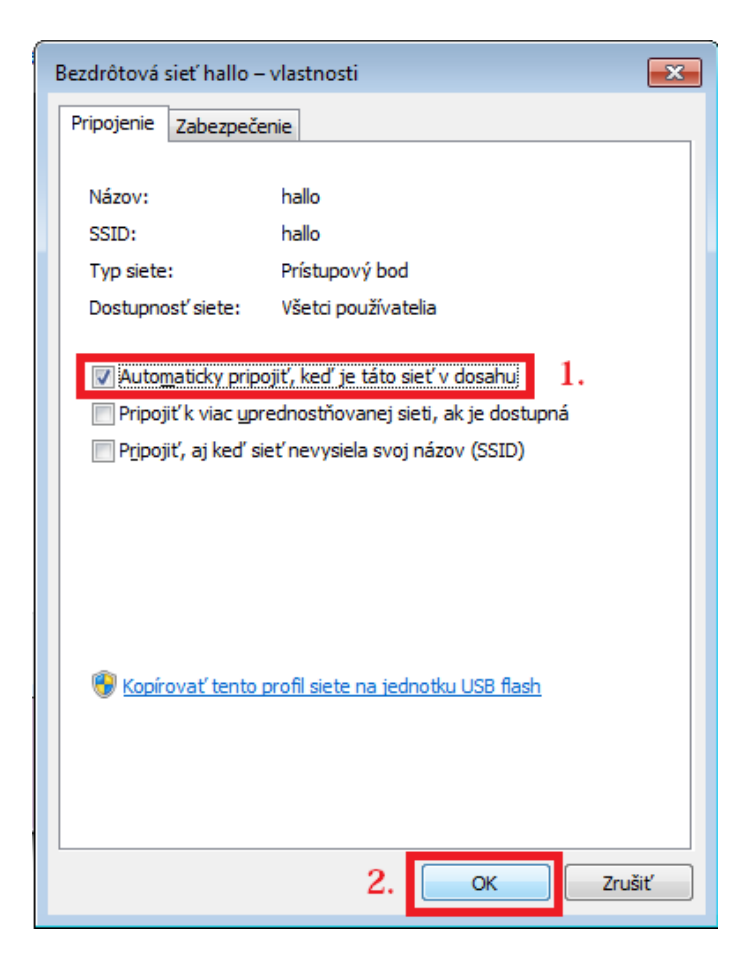

9. Úspešne ste pridali KOREX sieť.

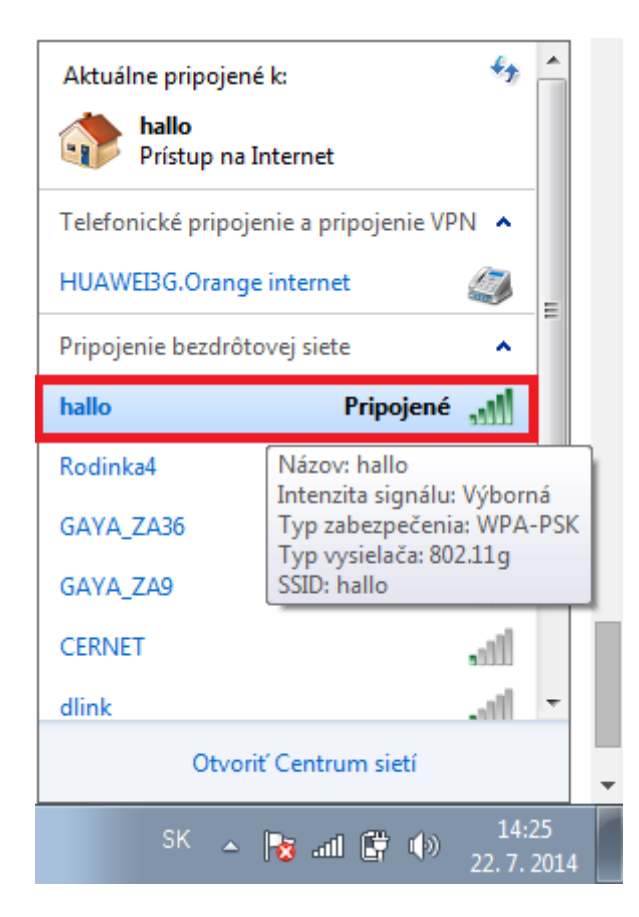